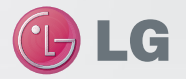

11 7 (il)

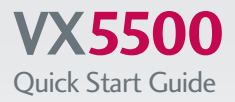

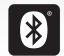

Bluetooth<sup>®</sup> Pairing

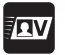

Sending Contacts via Bluetooth

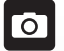

Taking a Picture

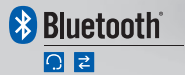

www.LGmobilephones.com/VX5500

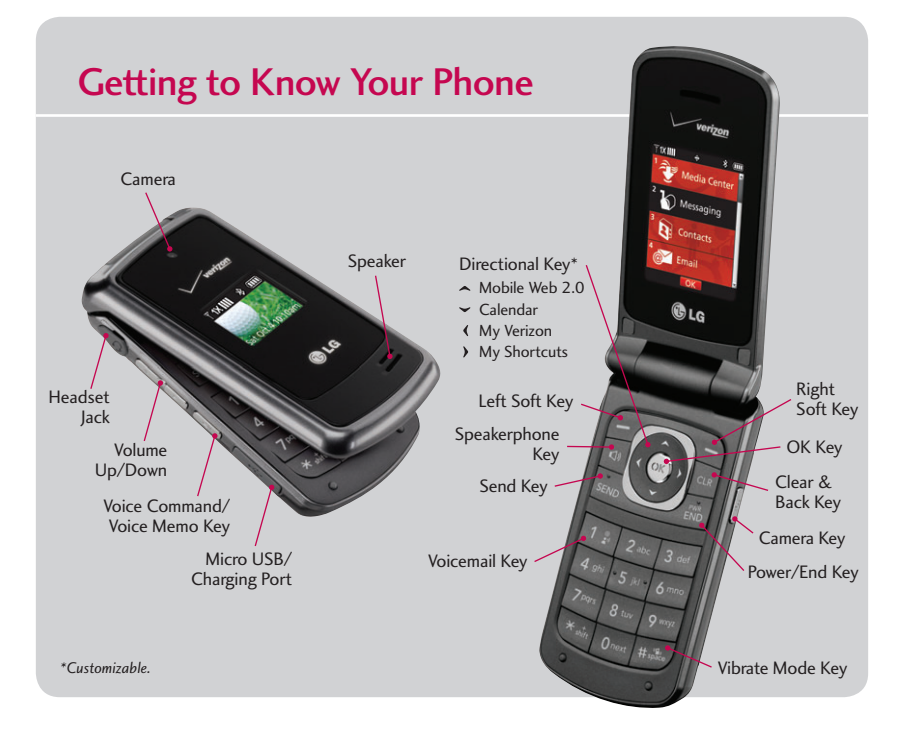

## **Bluetooth®** Pairing

Enjoy the freedom of Bluetooth wireless technology. The VX5500 easily connects with headsets, phones, and more!

- 1. Set your Bluetooth accessory into pairing mode.\*
- 2. From standby mode and with the flip open, press and then select Settings & Tools (9).
- 3. Select Bluetooth Menu (3) and then Add New Device (1).
- If Bluetooth is off, you will be prompted to turn it on by pressing .
- 5. Press 🐼 to begin searching for the accessory. Once it is found, highlight it and press 🐼 to pair.\*
- 6. Press 🐼 to connect with the device.

\*Refer to your Bluetooth accessory's user guide for information about initiating pairing mode and the passkey if asked (typically "0000"). If the accessory supports the headset/hands-free profile, your phone will automatically pair for you without having to input the passkey. **Note:** Bluetooth accessories sold separately.

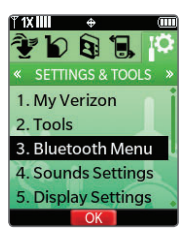

Add New Device
▶LG HBM-760

1X III

urn Off

## Sending Contacts via Bluetooth®

Transferring multiple contacts at once via Bluetooth is simple with the VX5500, making it convenient to share contact information with clients and friends without having to worry about typos!

- From standby mode and with the flip open, press the Right Soft Key for Contacts.
- Select a contact from the list, and then press the Right Soft Key for Options.
- Select Send Name Card (9) and then Via Bluetooth (4). You can select all contacts by pressing the Right Soft Key for Options and then choosing Mark All (2).
- 4. When you're finished, press the Left Soft Key for Done.
- 5. You will be prompted to select a device to send the contact(s) to. With the device highlighted, press

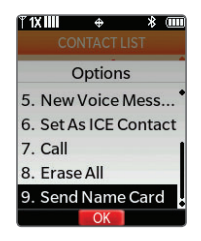

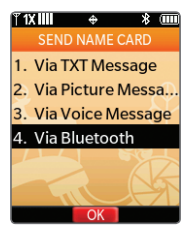

## **Taking a Picture**

Never be caught without a camera again. You're always ready with the VX5500's easy-to-use camera.

- 1. From standby mode and with the flip open, press the side **Camera Key**.
- Press left or right on the Directional Key to zoom.\* Press up or down to adjust the brightness. Press the Right Soft Key to access additional camera options.
- 3. Press or to take a photo.
- Press the Left Soft Key to save the picture, or press or to send it.

\*Camera setting of 640 x 480 pixels does not support zoom function.

Note: To take a self-portrait with the flip closed, press and *hold* **()**, and then quickly press the side Volume Keys **()**. Press **()** 

again to take a picture.

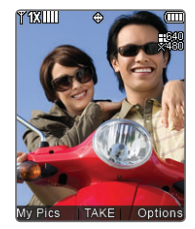

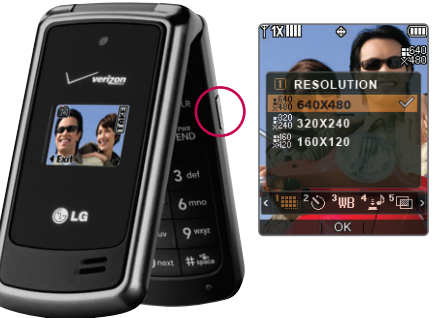

## **Optional Accessories**

Accessories for convenience and fashion are available at www.VerizonWireless.com.

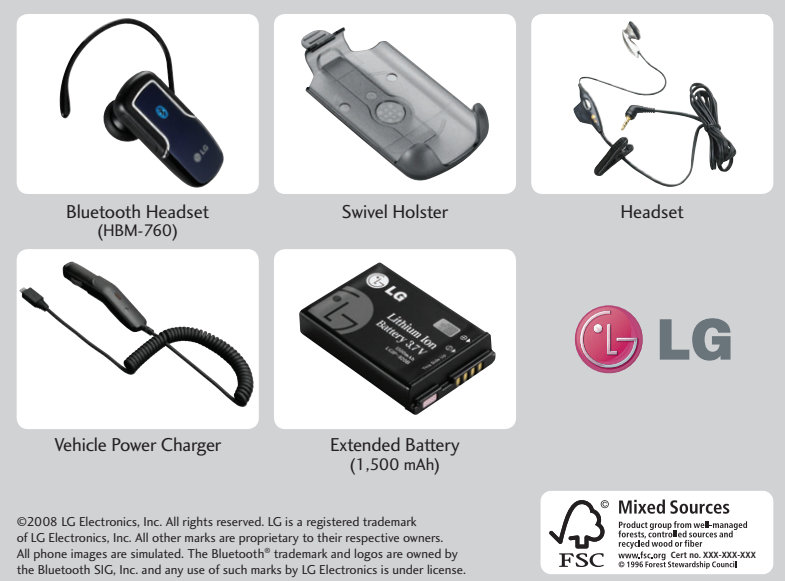